## Naxos Music Library Jazz アカウント作成方法手引き

2023.1.31 作成

(1) App Store または Google Play から "NML Jazz" ("NML World") アプリをインストール します(無料)。

,..... App Store (https://apps.apple.com/jp/app/nml-jazz/id347524744) Google Play (<u>https://play.google.com/store/apps/details</u>?id=com.naxos.nmlj&gl=US&pli=1)

## アカウント作成時には、必ず学内の Wi-Fi に接続してください。

(2) アプリを起動し、トップ画面の "Connect with your institution" をタップします。

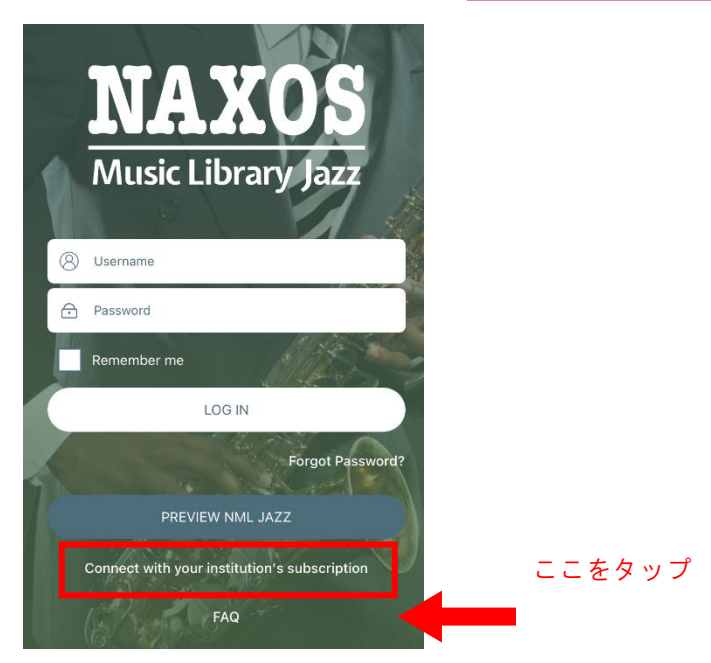

......................

(3) 次に表示された画面に、ご自身の名前、名字、メールアドレス、パスワードを入力し、Submit ボタン をタップします。(※名前と名字はアルファベットでご入力ください)

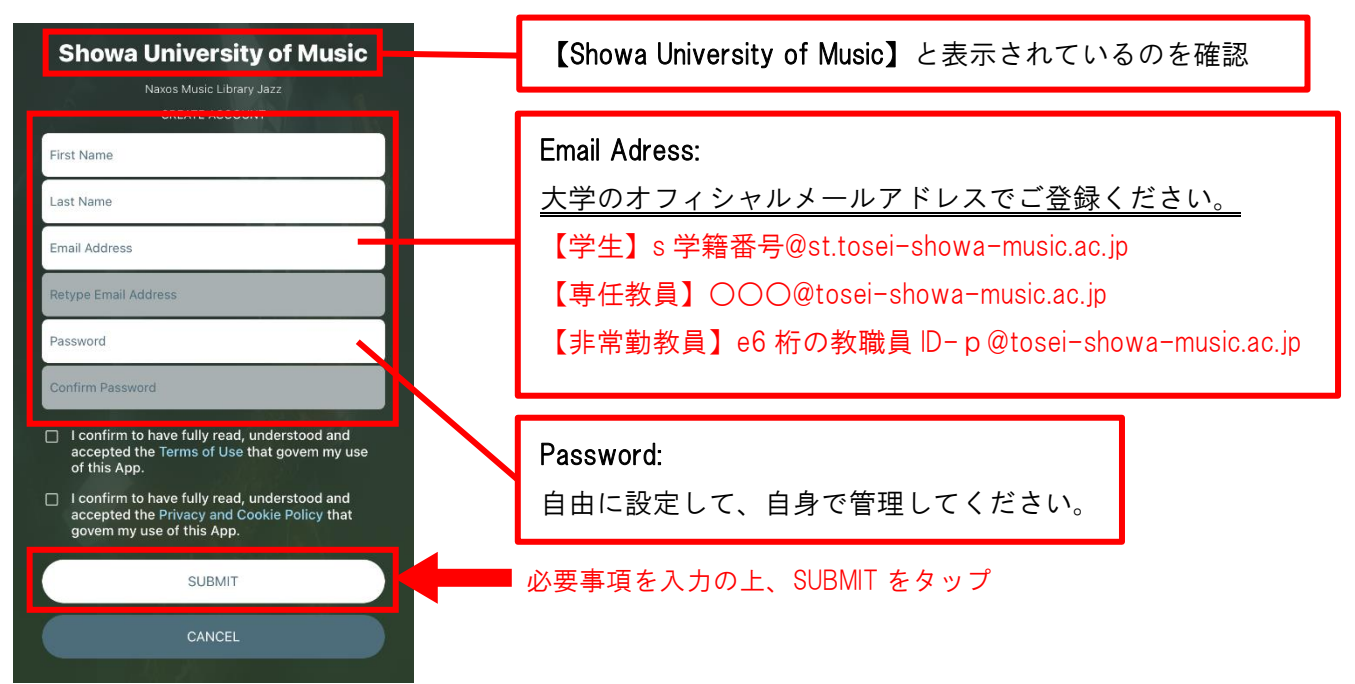

- (4) 【Account Created】と表示されるのを確認します。
- (5)(3)で登録したメールアドレスのメールボックスを開き、Naxos Music Library Jazz(Naxos Music Library World)からメールが届いていることを確認します。
  そのメールを開き、本文内のリンクをクリックし、メールアドレスの認証をします。

| Naxos Music Library Jazz Student Playlist Registration                                                                           |                                                                   |
|----------------------------------------------------------------------------------------------------|-------------------------------------------------------------------|
| NAxos Music Library Jazz <postmaster@naxosmusiclibrary.com><br/>宛先</postmaster@naxosmusiclibrary.com>                            |                                                                   |
| Dear                                                                                                    | このリンクをクリック                                                        |
| You have successfully registered to the Personal Playlist of Naxos Music Library Jazz. To activate your account, please click on |                                                                   |
| ACTIVATE NAXOS MUSIC LIBRARY JAZZ PERSONAL PLAYLIST LOGIN NOW                                                                    |                                                                   |
| if the hink does not nonly copy and poster this to your brander.<br>https://api.naxosmusiclibrary.com/Account//                  |                                                                   |
| Please ensure that you are accessing this link via an authorized location for your NML Jazz subdomain. If you have questions     | or concerns, please email us at <u>customer.service@naxos.com</u> |

- (6)アプリに戻り、ログイン画面で、UserName に(3)で登録したメールアドレス、Password に(3)で登録 したパスワードをそれぞれ入力し、Login ボタンをタップします。
- (7)ログインしてサービスをお楽しみください。PC ブラウザで利用する場合は、アプリで発行したアカウ ントで、<u>https://www.naxosmusiclibrary.com/jazz/</u>からログインいただければと存じます。

アカウントの有効期限は6か月です。有効期限が過ぎるとアカウントは無効になるので、改めてアカウント作成を してください。延長手続きはできません。また、今年度作成したアカウントは、有効期限に関わらず3月末で無効 になります。次年度以降は改めて作成してください。